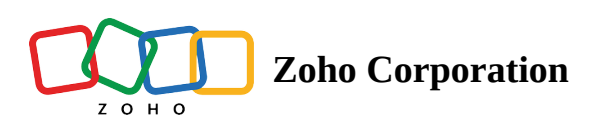

## **Creating an account with Zoho Learn**

- Table of contents
- Creating a Zoho account
- Creating a hub

## **Creating a Zoho account**

If you are new to Zoho, you will need to create an account to access Zoho Learn.

To create an account with Zoho:

- 1. Visit the Zoho Learn homepage.
- 2. Click the **Get Started** button.
- 3. Enter your email id and set a password for your Zoho account.
- 4. The default data center for your account will be selected based on your IP location. Click **Change Country** to change the default data center, then select a Country from the list.
- 5. Click Sign up for free.

## **Creating a hub**

A hub is a network for all the members of your organization. The admin of the hub can add members and change the settings of the hub.

To create a hub:

- 1. Log in to Zoho Learn, enter a name for the hub and the URL.
- 2. Click **Create Hub**.

## Get started by giving your hub a name

This could be your company name and it will be displayed on top of your Zoho Learn page.

| Hub name |  |  |
|----------|--|--|
|          |  |  |
| Hub URL  |  |  |

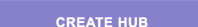

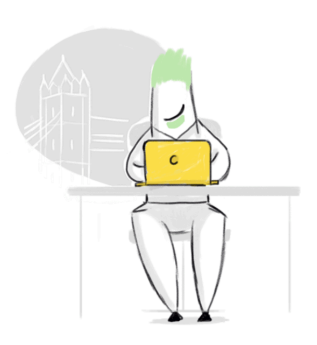